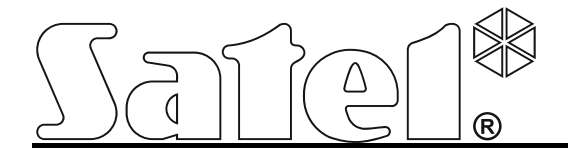

# Ethernet communication module ETHM-1 Plus

CE

ethm1\_plus\_en 07/18

SATEL sp. z o.o. ul. Budowlanych 66 80-298 Gdańsk POLAND tel. + 48 58 320 94 00 www.satel.eu

Firmware version 2.05

# IMPORTANT

The module should be installed by qualified personnel.

Read carefully this manual before proceeding to installation.

Changes, modifications or repairs not authorized by the manufacturer shall void your rights under the warranty.

FreeRTOS is used in this device (www.freertos.org).

SATEL's goal is to continually upgrade the quality of its products, which may result in some changes of their technical specifications and firmware. The current information on the introduced modifications is available on our website. Please visit us: http://www.satel.eu

#### The declaration of conformity may be consulted at www.satel.eu/ce

The following symbols may be used in this manual:

- note;
- caution.

| 1 | General            |                                                                   | 2          |
|---|--------------------|-------------------------------------------------------------------|------------|
| 2 | Field of           | application                                                       | Z          |
| 3 | Electron           |                                                                   | 3          |
| 4 | Setting            | address                                                           | 4          |
|   | 4.1 MO             | dule connected to INTEGRA / INTEGRA Plus control panel            | 4          |
| ~ | 4.2 IVIO           |                                                                   | 4          |
| 5 | Installat          | ON                                                                | 4          |
| 0 |                    | Ing the settings                                                  | 0          |
|   | 0.1 IVIO           | Jule connected to INTEGRA / INTEGRA Plus control panel            |            |
|   | 0.1.1              | LIHW-1                                                            | 0<br>11    |
|   | 0.1.Z              |                                                                   |            |
|   | 0.1.3              | IP IIILEI                                                         | I I<br>1 / |
|   | 0.1.4              | Virtual kovpad                                                    | 14         |
|   | 0.1.0<br>6.1.6     | Viitual keypau                                                    | 14         |
|   | 0.1.0<br>6.2 Mov   | Wacro contrainas                                                  | כו<br>10   |
|   | 0.Z IVIU           | I AN                                                              | 24         |
|   | 0.2.1              | LAN                                                               | 20<br>27   |
| 7 | 0.2.2<br>Domoto    | programming / operating of control papel via module               | ، ک<br>مر  |
| 1 |                    | ADV program                                                       | 20<br>20   |
|   | 7.1 GU             | Configuring the GLIARDY program settings                          | 29<br>20   |
|   | 710                | Initiating connection from GLIAPDY program                        | 29<br>21   |
|   | 713                | Initiating connection from keynad (through control panel)         |            |
|   | 7.1.3              | Initiating connection by SMS message                              |            |
|   | 7.1.4              | Establishing connection via the SATEL server                      |            |
|   | 72 \\/o            | b browser                                                         | 32         |
|   | 7.2 WE             | EGRA CONTROL application                                          | JZ         |
|   | 731                | Configuring the settings in INTEGRA CONTROL application (Android) | 33         |
|   | 732                | Configuring the settings in INTEGRA CONTROL application (Android) |            |
|   | 733                | Establishing the communication                                    | 30<br>36   |
| Q | r .J.J<br>Snecific | ations                                                            | 30<br>37   |
| 0 | opeome             |                                                                   |            |

SATEL

# 1 General

The ETHM-1 Plus module enables the INTEGRA Plus, INTEGRA and VERSA alarm control panels to communicate via the Ethernet network. The data transmission is encrypted by means of an advanced algorithm based on 192-bit key.

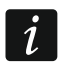

You can connect the INT-GSM module to the ETHM-1 Plus module. This will allow GPRS to be used as a backup communication path and enable dual path reporting.

The module firmware can be updated using the application available on www.satel.eu

# 2 Field of application

Control panel configuration using the DLOADX program from a computer with Internet access.

The feature is available for the INTEGRA Plus, INTEGRA (firmware version 1.03 or newer) and VERSA (firmware version 1.01 or newer) control panels.

• Management of the alarm system using the GUARDX program from a computer with Internet access.

The feature is available for the INTEGRA Plus and INTEGRA (firmware version 1.03 or newer) control panels.

• Operation and configuration of the control panel using a web browser which supports JAVA applications.

The feature is available for the INTEGRA Plus and INTEGRA (firmware version 1.03 or newer) control panels.

• Operation and configuration of the control panel using the INTEGRA CONTROL application from a mobile device with Internet access. The mobile device acts as an additional keypad for the alarm system.

The feature is available for the INTEGRA Plus and INTEGRA (firmware version 1.03 or newer) control panels.

 Operation of the control panel using the VERSA CONTROL application from a mobile device with Internet access.

The feature is available for the VERSA (firmware version 1.04 or newer) control panels.

 Reporting events from the control panel to the monitoring station via the Ethernet network. This contributes considerably to reducing the costs of reporting.
 The feature is available for the INTEGRA Plus, INTEGRA (firmware version 1.04 or newer) and for the

The feature is available for the INTEGRA Plus, INTEGRA (firmware version 1.04 or newer) and for the VERSA (firmware version 1.01 or newer) control panels.

 Notification of events in the alarm system using e-mail messages. The message body is generated automatically (it corresponds to the description in the event log in case of INTEGRA Plus system).

The feature is available for INTEGRA Plus (firmware version 1.13 or newer) and VERSA (firmware version 1.04 or newer) control panels.

- Integration of the control panel with other systems, due to the open protocol for communication over Ethernet. It is a dedicated solution for companies engaged in integration of the object-oriented systems, which requires development of own software. The feature is available for the INTEGRA Plus and INTEGRA (firmware version 1.06 or newer) control panels.
- i

For additional information on the open communication protocol, please visit www.satel.eu

# 3 Electronics Board

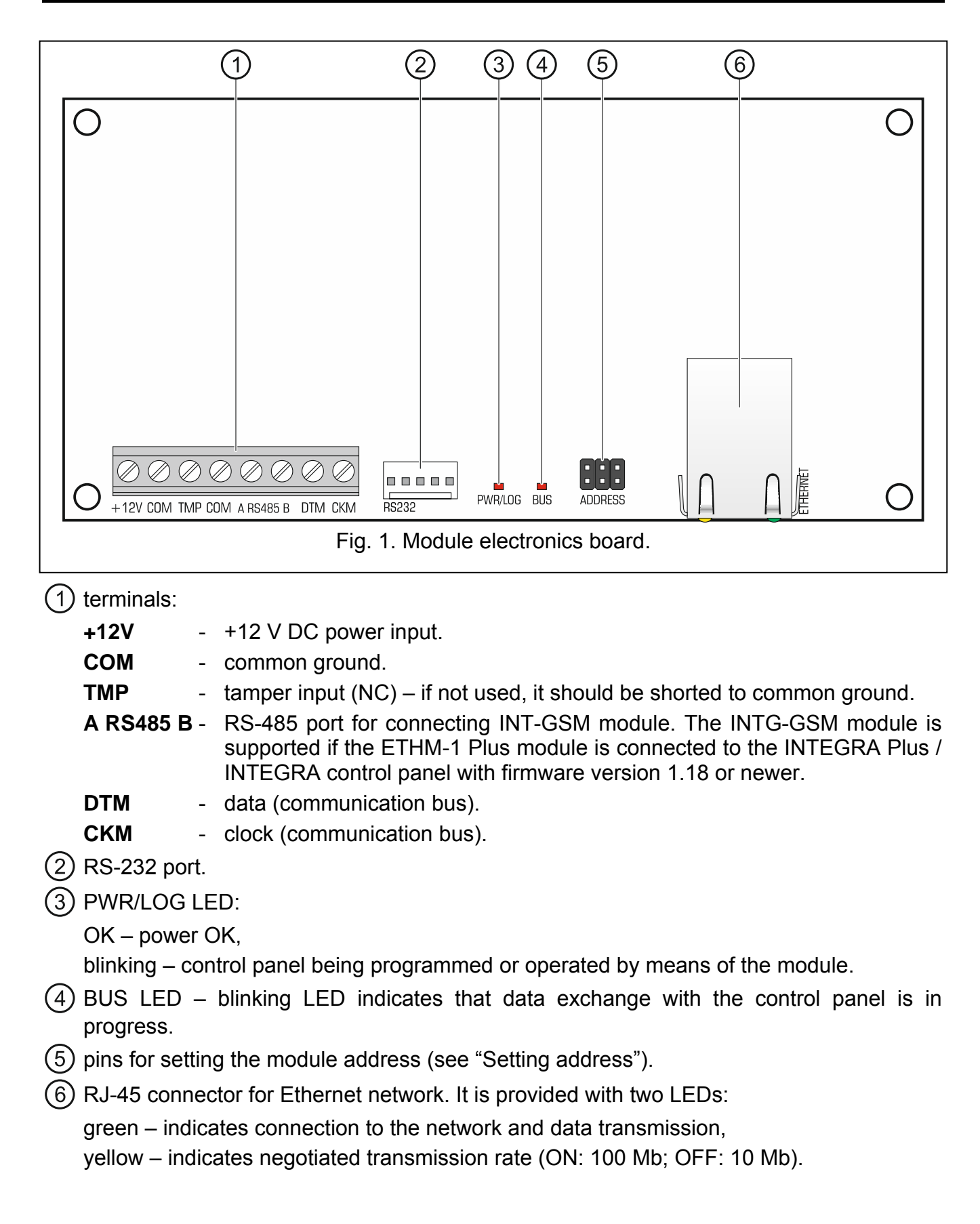

# 4 Setting address

To set an address, you must place jumpers across the ADDRESS pins. Table 1 shows how to use jumpers in order to set a specific address ( - jumper on; - jumper off).

| Address     | 0 | 1 | 2 | 3 | 4 | 5 | 6 | 7 |
|-------------|---|---|---|---|---|---|---|---|
| Pins status |   |   |   |   |   |   |   |   |

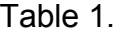

# 4.1 Module connected to INTEGRA / INTEGRA Plus control panel

Set an address in the module within the range:

- from 0 to 3, if it is connected to INTEGRA 24 or INTEGRA 32 control panel,
- from 0 to 7, if it is connected to another INTEGRA or INTEGRA Plus control panel.

The address set must be different from that in the other devices connected to the keypad bus of the control panel (the control panel does not support devices with the same address).

# 4.2 Module connected to VERSA control panel

Set address 4 in the module. No keypad with the address 4 may be connected to the control panel.

# 5 Installation

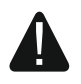

Disconnect power before making any electrical connections.

The device is designed to be used only in the local area networks (LAN). It must not be connected directly to the public computer network (MAN, WAN). For establishing connection with public networks, use a router or xDSL modem.

The device is designed for installation indoors, in spaces with normal air humidity.

- 1. Secure the module electronics board in the enclosure. The module should be installed in the same enclosure as the control panel. This will facilitate connecting the RS-232 ports of control panel and module, which is required, if the control panel is to be configured via Ethernet using the DLOADX program.
- 2. Set the module address (see "Setting address").
- 3. Connect the +12V, COM, DTM and CKM module terminals to the control panel terminals (Fig. 2). It is recommended that an unshielded non-twisted cable be used for making the connection. If you use the twisted-pair type of cable, remember that CKM (clock) and DTM (data) signals must not be sent through one twisted-pair cable. The wires must be run in one cable.
- 4. If the module is to supervise the enclosure tamper switch, connect the tamper switch wires to the TMP and COM terminals. Otherwise, connect the TMP terminal to the module COM terminal.
- 5. Connect the module to the Ethernet network. Use a cable compliant with the 100Base-TX standard (identical as for connecting the computer to the network).
- 6. Power on the alarm system.

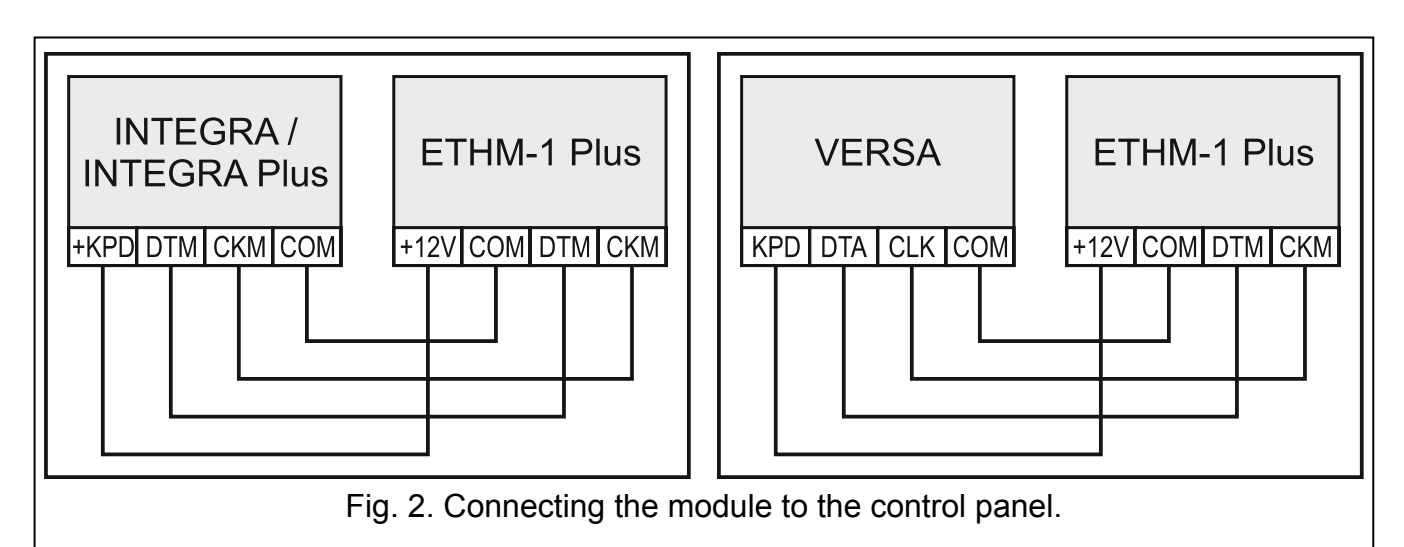

- 7. Start the identification function in the control panel (see the control panel installer manual). The module will be identified as "ETHM-1" or "ETHM+GSM" (if the INT-GSM module is connected to the RS-485 port).
- 8. Configure the module (see "Configuring").
- 9. If the control panel is to be configured via the module using the DLOADX program, connect the module RS-232 port to the control panel RS-232 port. Depending on the control panel, use the following cable to make the connection:

INTEGRA with connector socket of PIN5 type: **PIN5/PIN5** (Fig. 3)

INTEGRA with connector socket of RJ / INTEGRA Plus type: RJ/PIN5 (Fig. 4)

#### VERSA: PIN5/RJ-TTL

The above mentioned cables are available in SATEL's product offering.

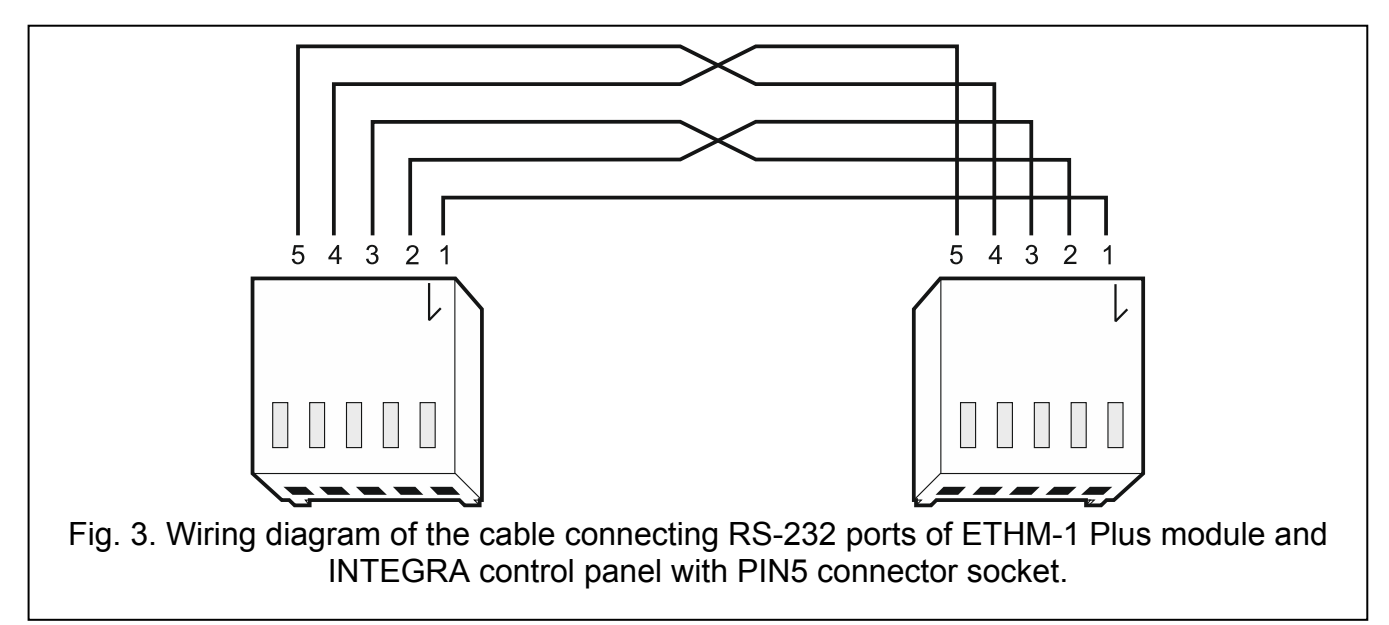

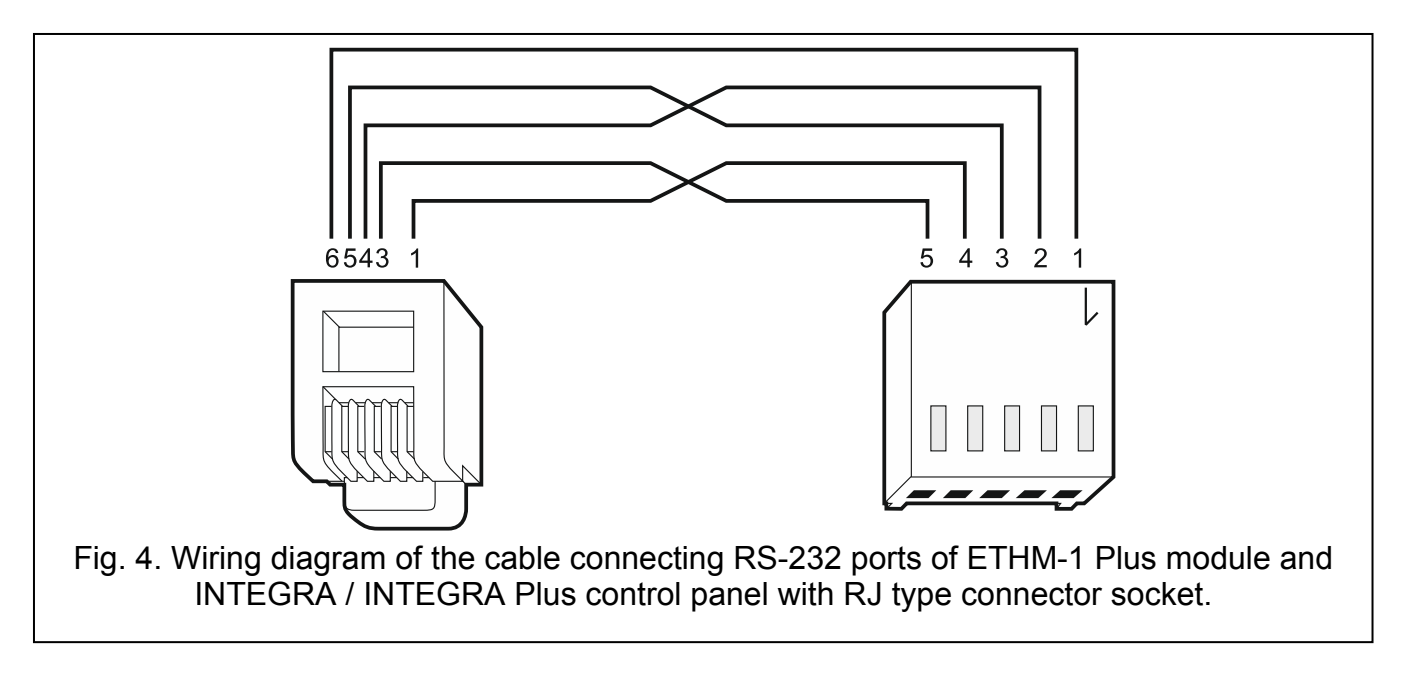

# 6 Configuring the settings

The module settings differ, depending on the control panel to which the module is connected. Names of parameters and options from the DLOADX program are used in this manual. When a parameter or an option is described, you will find in the square brackets their name displayed on the keypad.

# 6.1 Module connected to INTEGRA / INTEGRA Plus control panel

You can configure parameters and options of the module using:

- DLOADX program: → "Structure" window → "Hardware" tab → "Keypads" branch → [module name],
- LCD keypad: ►SERVICE MODE ►STRUCTURE ►HARDWARE ►LCD KEYPADS ►SETTINGS ►[module name].
- i

All settings you can configure only by means of the DLOADX program.

If the module has been identified as "ETHM+GSM" (the INT-GSM module is connected to the ETHM-1 Plus module), the INT-GSM module will take over tasks from the ETHM-1 Plus module if the Ethernet connection is lost. These tasks are performed via GPRS. Therefore many options and parameters apply to both modules. This should be borne in mind when configuring the settings.

#### 6.1.1 ETHM-1

Name – individual name of the device (up to 16 characters).

**Tamper signaled in part.** [Tamper in part.] – partition where alarm will be triggered in the event of module tamper.

#### **INT-GSM** options

Options applicable to the INT-GSM module are available if the INT-GSM module is connected to the ETHM-1 Plus module (the module is identified as "ETHM+GSM").

**SIM 1** / **SIM 2** [SIM1 / SIM2] – if this option is enabled, the given SIM card is supported by the INT-GSM module. Disable the option, if the given card is not to be used. Disabling the option will prevent unnecessary reporting of troubles related to that card.

**SMS messaging** [SMS messaging] – if this option is enabled, the INT-GSM module can send notifications about alarm system events in the form of SMS messages.

| 3 Structure                                                                                                    |                                                                                                    |
|----------------------------------------------------------------------------------------------------|----------------------------------------------------------------------------------------------------|
| System Hardware                                                                                                    |                                                                                                    |
| System Hardware  System Hardware  INTEGRA mainboard  Keypads  O: INT-KLCD (0)  2: INT-TSG (2)  3: INT-KWRL  4: ETHM-1 (4)  DIOADX (RS-232)  DIOADX (RS-232)  Expansion modules - Bus 1  Expansion modules - Bus 2 | EHTM module Address:04         version: 2.05 2018-07-03 \$3         ETHM-1       IP filter       User functions definition         Name:       ETHM-1       (4)       Tamper signaled in part.:       1: Lobby         IF       Obtain IP address automatically (DHCP)       IP address       0.       0.       0         IP address       0.       0.       0       0       DNS server address automatically         Subnet mask:       0.       0.       0       0       DNS server:       0.       0.       0         Gateway       0.       0.       0       0       0       0       0       0       0       0       0       0       0       0       0       0       0       0       0       0       0       0       0       0       0       0       0       0       0       0       0       0       0       0       0       0       0       0       0       0       0       0       0       0       0       0       0       0       0       0       0       0       0       0       0       0       0       0       0       0       0       0       0 |
|                                                                                                    | IP: 192.168.1.177 / 192.168.1.177                                                                                                    |
|                                                                                                    | LAN uplink loss report delay: 0 🚖 sec.                                                                                                    |
| J         X         ∰           Add         ⊡elete         Print                                                                                                    | Comments:                                                                                                    |
| Fig. 5. DI OADX program: settin                                                                                                    | as of the module connected to INTEGRA / INTEGRA Plus                                                                                                    |

control panel (module is identified as "ETHM-1").

#### **Network settings**

**Obtain IP address automatically (DHCP)** [DHCP] – if this option is enabled, the module will automatically download data on IP address, subnet mask and gateway from the DHCP server (in such a case, you do not have to program these parameters).

i

The IP address assigned to the module can be read:

 in the keypad: using the IP/MAC/IMEI/ID user function available in the TESTS submenu. For a detailed description of the function please refer to the user manual for the control panel.

- in the DLOADX program: below the module parameters and options (Fig. 5 and 6).

IP address – module IP address.

Subnet mask [Netmask] – the mask of the subnet in which the module is working.

**Gateway** – IP address of the network device through which the other devices in the local network can communicate with devices in other networks.

- **Obtain DNS server address automatically** [DHCP-DNS] if this option is enabled, the DNS server IP address is downloaded automatically from the DHCP server. The option is available, when the OBTAIN IP ADDRESS AUTOMATICALLY (DHCP) option is enabled.
- **DNS server** IP address of the DNS server which is to be used by the module. It can be programmed, if the OBTAIN DNS SERVER ADDRESS AUTOMATICALLY option is disabled.

| System       Hardware         INTEGRA mainboard       INTEGRA mainboard         INTEGRA mainboard       INT-KLCD         INT-SKM v100 20180/28 9       Module ETHM-1 Plus + INT-GSM Address:04         INT-SKM v100 20180/28 9       INT-SKM v100 20180/28 9         INT-SKM v100 20180/28 9       INT-SKM v100 20180/28 9         INT-SKM v100 20180/28 9 <th>😹 Structure</th> | 😹 Structure                                                                                                    |
|----------------------------------------------------------------------------------------------------|----------------------------------------------------------------------------------------------------|
| INTEGRA sainboard         INTEGRA sainboard         INTEGRA sainboard      <                                                                                                    | System Hardware                                                                                                    |
|                                                                                                    | System       INTEGRA sainboard         INTEGRA sainboard       INT-KUCD (0)         2: INT-KUCD (0)       INT-KURL         3: INT-KURL       INT-GSM 40.00.2018.06.28 S         DIOADX (RS-232)       INT-GSM functions  P filter   User functions definition         INT-GSM joint (RS-232)       INT-GSM options         INT-GSM (addes)       SIM 2         Suppansion addules - Bus 1         INT-GSM options         INT-GSM options         INT-GSM (addes)         INT-GSM (addes)         INT-GSM                                                                                                    |
| Add Delete Print Comments:                                                                                                    | Image: Add         Image: Add metric metric met |

Fig. 6. DLOADX program: settings of the module connected to INTEGRA / INTEGRA Plus control panel (module is identified as "ETHM+GSM" – INT-GSM module is connected to ETHM-1 Plus module).

#### DLOADX

- **Communication with DLOADX** [Connect DLOADX] if this option is enabled, connection can be established between the DLOADX program and the alarm control panel via the module.
- **DLOADX key** [Key (DLOADX)] a string of up to 12 alphanumeric characters (digits, letters and special characters) used for data encryption during communication with the DLOADX program via module.

**DLOADX server** [DLOADX IP] – address of the computer running the DLOADX program. If the computer is not in the same local network, it must be a public address. You can enter either the IP address or the domain name.

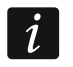

In the LCD keypad, the function for programming address of the computer with DLOADX program is available in the user menu, CHANGE OPTIONS submenu (available to service and administrators).

**Port** [Port (DLOADX)] – number of the TCP port used for communication with the DLOADX program. You can enter values from 1 to 65535. The value must be different from that entered for the other ports. Default value: 7090.

#### **GUARDX/INTEGRA CONTROL**

- **GUARDX** [Connect GUARDX] if this option is enabled, connection can be established between the GUARDX program and the alarm control panel via the module. The option is not available when the INTEGRUM (CLIENT) option is enabled.
- **WWW** [Connect Intern.] if this option is enabled, connection can be established between the web browser and the alarm control panel via the module. The option is not available when the INTEGRUM (CLIENT) option is enabled.
- **GSM conn.** [Connect GSM] if this option is enabled, connection can be established between the INTEGRA CONTROL application and the alarm control panel via the module. The option is not available when the INTEGRUM (CLIENT) option is enabled.
- **INTEGRUM (client)** [INTEGRUM] if this option is enabled, connection can be established between the INTEGRUM system (version 2.0 or newer) and the alarm control panel via the module. When the option is enabled, the GUARDX, WWW and GSM CONN. options are not available.
- **GUARDX server** [GUARDX IP] address of the computer running the GUARDX program or INTEGRUM server. If the computer is not used in the same local network, it must be a public address. For the computer with GUARDX program, you can enter the IP address or domain name. For the INTEGRUM system server, enter the domain name (e.g. integrum.ip.com).
- *i* In the keypad, the function for programming address of the computer with GUARDX program installed / INTEGRUM system server is available in the user menu, CHANGE OPTION submenu (available to service and administrators).
- **GUARDX key** [Key (others)] a string of up to 12 alphanumeric characters (digits, letters and special characters) used for data encryption during communication with:
  - GUARDX program,
  - JAVA application in the web browser,
  - INTEGRA CONTROL in the mobile device,
  - INTEGRUM system.
- **WWW port** number of the TCP port used for communication with the web browser. You can enter values from 1 do 65535 The value must be different from that entered for the other ports. Default value: 80.

Port [Port (others)] – number of the TCP port used for communication with:

- GUARDX program,
- JAVA application in the web browser,
- INTEGRA CONTROL in the mobile device,
- INTEGRUM system.

You can enter values from 1 to 65535. The value must be different from that entered for the other ports. Default value: 7091.

## Wrong login

- **Log event** [Fail. event] if this option is enabled, all unauthorized attempts to connect to the module are written to the event log.
- Alarm [Fail. alarm] if this option is enabled, any unauthorized attempt to connect to the module will trigger the tamper alarm. The option is available, if the LOG EVENT option is enabled.

#### Integration

- **Integration** [Integrate] if this option is enabled, the module can be used for integration of the alarm control panel with other systems.
- **Encrypted integration** [Coded integr.] if this option is enabled, communication with other systems is encrypted. The integration encryption key should be programmed in the control panel:

LCD keypad: ►SERVICE MODE ►OPTIONS ►INTEGRATE KEY,

DLOADX program:  $\rightarrow$  "Options" window  $\rightarrow$  "Service" tab.

**Port** [Port (integr.)] – number of the TCP port used for integration. You can enter values from 1 do 65535. The value must be different from that entered for the other ports. Default value: 7094.

#### **PING test**

**PING test** – if this option is enabled, the module can perform a communication test using the ping command sent to the indicated network device. Parameters related to the communication test should be programmed in the control panel:

LCD keypad: ►SERVICE MODE ►OPTIONS ►PING TEST,

DLOADX program:  $\rightarrow$  "Structure" window  $\rightarrow$  "Hardware" tab  $\rightarrow$  "Keypads" branch.

#### SATEL server

**Connection via Satel server** [SATEL server] – if the option is enabled, the module connects to the SATEL server and the communication via the SATEL server with the control panel can be established (Connection Setup Service). This way of communication requires no additional configuring of the network device through which the module connects to the public network.

1

For establishing communication with the SATEL server, the DNS server must be used.

For communication via the SATEL server, the ports of 1024-65535 range are used as outgoing ports. These ports must not be blocked.

**Push notifications** – if this option is enabled, the INTEGRA CONTROL application can provide information about alarm system events by means of push notifications.

#### Information

MAC – module hardware address.

ID – individual ID number assigned to the module by the SATEL server.

i

If the module is to be used in another alarm system, the hitherto used ID number must be deleted. You should do it after connecting the module to the new control panel and establishing connection with the SATEL server, using the CHANGE ID function available from the keypad (►SERVICE MODE ►STRUCTURE ►HARDWARE ► LCD KEYPADS ► SETTINGS ►[module name] ►CHANGE ID), if the control panel is connected to the SATEL server. Having deleted the old ID number, the control panel will receive a new one. The INTEGRA CONTROL applications using the old ID number will be unable to connect to the control panel.

- **IP** local address / public address of the module.
- **[GSM signal]** information about GSM signal strength and GSM network operator. The information is displayed when the INT-GSM module is connected to the ETHM-1 Plus module (module is identified as "ETHM+GSM").
- **QR-code** click the button to open the window in which the QR code is displayed. The QR code contains information required when configuring settings of communication through the SATEL server. You can read the QR code by using a mobile device or export to the file and transmit to the users. The QR code facilitates configuring the INTEGRA CONTROL application settings.

**Refresh** – click to refresh all information.

**LAN uplink loss report delay** – if the Ethernet network is not available for a preset period of time, the module will report a trouble. A delay in reporting the trouble prevents sending information about short-time loss of Ethernet connectivity.

#### 6.1.2 INT-GSM functions

These settings apply to the INT-GSM module. They are available if the INT-GSM module is connected to the ETHM-1 Plus module (the module is identified as "ETHM+GSM"). For description of the settings, refer to the INT-GSM module manual.

#### 6.1.3 IP filter

The module connected to the INTEGRA / INTEGRA Plus control panel with firmware version 1.15 (or newer) offers IP filter. Using IP filtering allows you to enhance security level of the alarm system. Establishing connection with the Ethernet module (alarm control panel) will only be possible from defined IP addresses or subnets. IP filtering does not apply to communication via the SATEL server.

You can configure IP filtering for the incoming connections:

- from DLOADX program,
- from GUARDX program (applies also to web browser, mobile application and INTEGRUM system),
- as part of integration.

In each case you can define the filtering rules in one of the following configurations:

- up to 4 allowed IP addresses,
- 1 allowed subnet and up to 2 allowed IP addresses,
- up to 2 allowed subnets.

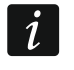

To activate the filtering feature, enter a value in one of the four fields available for the given type of incoming connections.

- **IP** Address if the SUBNET option is disabled: the network address from which connection with the Ethernet module can be established. If the SUBNET option is enabled: the IP address used for defining the subnet from which connection with the Ethernet module can be established.
- **subnet** if the option is enabled, you can define the subnet from which incoming connections will be received by the module.

Subnet mask – mask used for separating the portion defining subnet from the IP address.

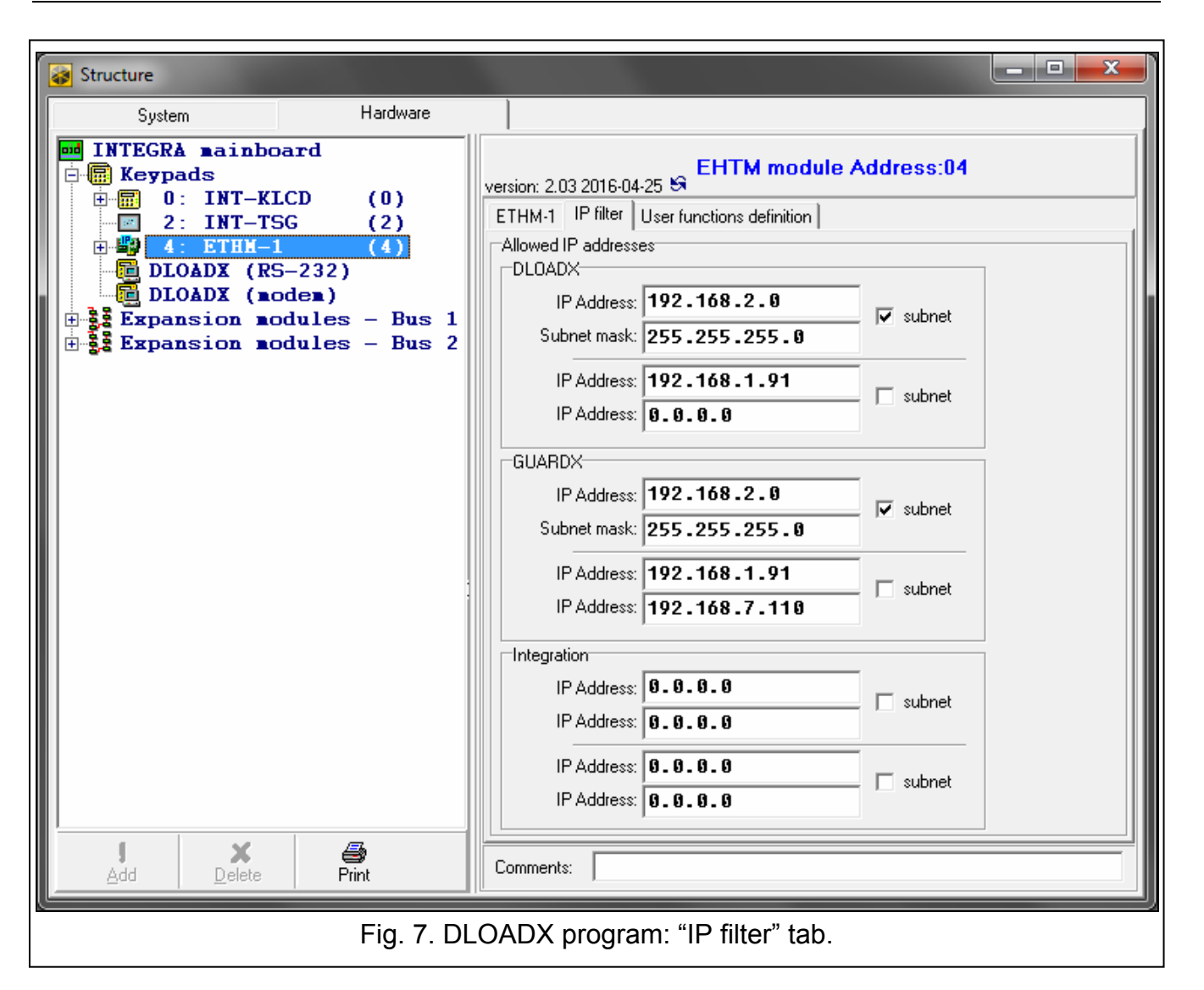

# Filtering by IP address

In the IP ADDRESS field, enter the network address from which establishing connection with the module (control panel) is to bed possible. The SUBNET option on the right-hand side of the field must not be selected.

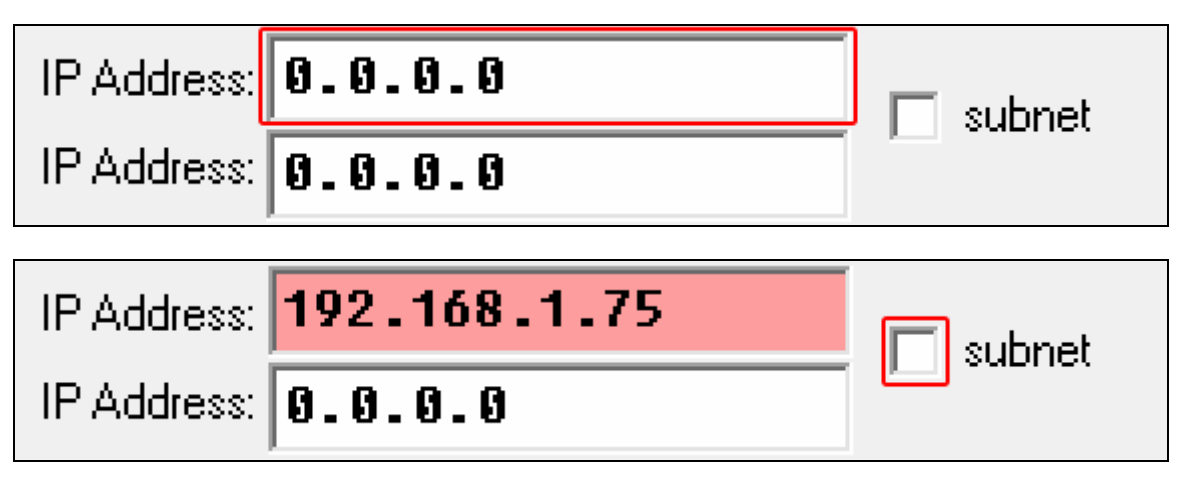

# Filtering by subnet

1. Select the SUBNET option. Description of one of the IP ADDRESS fields will change to SUBNET MASK. From now on, the IP ADDRESS and SUBNET MASK fields constitute a pair.

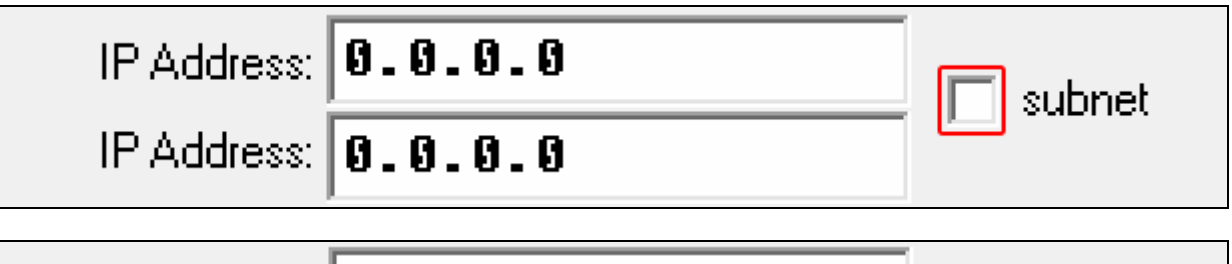

| IP Address:  | 0.0.0.0 |  |
|--------------|---------|--|
| Subnet mask: | 0.0.0.0 |  |

2. Enter the address to be used to define the subnet.

| IP Address:  | 0.0.0.0 |  |
|--------------|---------|--|
| Subnet mask: | 0.0.0.0 |  |

3. Enter the mask to be used to separate the portion defining subnet in the IP address.

| IP Address:  | 192.168.2.0   | vubnet   |
|--------------|---------------|----------|
| Subnet mask: | 0.0.0.0       |          |
|              |               |          |
| IP Address:  | 192.168.2.0   | 🔽 subnet |
| Subnet mask: | 255.255.255.0 | A Saproc |

## 6.1.4 User functions

If the INTEGRA CONTROL application is used in the mobile device, the virtual keypad allows you to quickly start user functions after entering the code and pressing an arrow key.

| Structure                                                                                                    |                                                                                                    |
|----------------------------------------------------------------------------------------------------|----------------------------------------------------------------------------------------------------|
| System Hardware                                                                                                    |                                                                                                    |
| INTEGRÀ mainboard<br>Keypads<br>0:INT-KLCD (0)<br>0:INT-KLCD (0)<br>12:INT-TSG (2)<br>14:ETHM-1 (4)<br>1000DX (RS-232)<br>1000DX (RS-232)<br>1000DX (aodem)<br>1000DX (aodem)<br>1 | EHTM module Address:04         version: 2.03 2016-04-25 S         ETHM-1       IP filter       User functions definition         Code +       Arming (full)       ✓         A       Not used       14 15 16 17 18 19 20 21 22 23 24 25 26 27 28 29 30 31 32         Partitions:       Arming (without interior zones)         Arming (without interior zones, no delays)       Disarming         Code +       Arming (inhibit)         Bypass clearing       Output BI switch state         Code +       Output BI switch state       Output BI switch state |
| J X €<br>Add Delete Print                                                                                                    | >       Output BI OFF         Full arm with bypass         Code +         ✓         Not used         ✓         Comments:                                                                                                    |

#### 6.1.5 Virtual keypad

The virtual keypad allows you to operate and program the alarm system in much the same way as using a physical keypad. You can use the virtual keypad in the DLOADX and GUARDX programs, web browser and in the mobile device (after installation of the INTEGRA CONTROL application).

Parameters and options of the virtual keypad available in the DLOADX program can be programmed using:

- LCD keypad: ►Service mode ►Structure ►Hardware ►LCD keypads ►Settings ►DLOADX RS,
- DLOADX program: →"Structure" window →"Hardware" tab →"Keypads" branch →"DLOADX (RS-232)" item.

Settings of the virtual keypad available in the GUARDX program, web browser or mobile device can be programmed using:

- LCD keypad: ►SERVICE MODE ►STRUCTURE ►HARDWARE ►LCD KEYPADS ►SETTINGS ►GUARDX ADDR. n [n = module address],
- DLOADX program: →"Structure" window →"Hardware" tab →"Keypads" branch →[module name] branch →"GUARDX/INTEGRA CONTROL" item (Fig. 9).

For description of the keypad parameters and options, please refer to the programming manual for INTEGRA / INTEGRA Plus control panel (only some of these parameters and options are available for the virtual keypad).

| System Hardware                                                                                                    |                                                                                                    |
|----------------------------------------------------------------------------------------------------|----------------------------------------------------------------------------------------------------|
| MINTEGRA mainboard                                                                                                    | Keypad GUARDX                                                                                                    |
| $\blacksquare \blacksquare 0: INI-KLCD (0)$ $\blacksquare 2: INT-TSG (2)$                                                                                               | Keypad State inspections Macro Commands                                                                                                    |
| 2: INT-ISG (2)<br>3: INT-KWRL<br>4: ETHM-1 (4)<br>GUARDX/INTEGRA CONTROL<br>DLOADX (RS-232)<br>DLOADX (nodem)<br>Expansion modules - Bus 1<br>Expansion modules - Bus 2 | Name:       GUARDX/INTEGRA CONTROL         Partitions managed by keypad:                                                                                                    |
|                                                                                                    | 97 98 99 100101102103104105106107108105110111112         1131141151161171181191201212122123124125126127128         Zone disabling chime:       64 ◆         Bypass time:       64 ◆         Quick Arm partitions:       1         1 2 3 4 5 6 7 8 9 101111213141516         17181920212223242526272829303132         Display entry delay of partitions:         1 2 3 4 5 6 7 8 9 101111213141516         17181920212223242526272829303132         Display entry delay of partitions:         1 2 3 4 5 6 7 8 9 101111213141516         17181920212223242526272829303132         Signal entry delay of partitions:         1 2 3 4 5 6 7 8 9 101111213141516         17181920212223242526272829303132         Signal entry delay of partitions:         1 2 3 4 5 6 7 8 9 101111213141516         17181920212223242526272829303132         Signal entry delay of partitions:         1 2 3 4 5 6 7 8 9 101111213141516         17181920212223242526272829303132                                                                         |
| J X Add Delete Print                                                                                                    | Signal exit delay of partitions:         1       2       3       4       5       6       7       8       9       10       11       12       13       14       15       16         17       18       19       20       21       22       22       22       22       22       22       22       22       22       22       22       22       22       22       22       22       22       22       22       22       22       22       22       22       22       22       22       22       22       22       22       22       22       22       22       22       22       22       22       22       22       22       22       22       22       22       22       22       22       22       22       22       22       22       22       22       23       33       33       33       33       33       34       30       30       31       32       30       31       32       30       31       32       30       31       32       30       31       32       30       31       31       31       31       31       31       31 |

#### program, web browser or mobile device.

#### 6.1.6 Macro commands

The INTEGRA CONTROL application allows to control the alarm system by means of macro commands, thus making it possible to quickly and easily run a number of different functions by touching just a few keys. The macro commands can be defined in the DLOADX program ( $\rightarrow$ "Structure" window  $\rightarrow$ "Hardware" tab  $\rightarrow$ "Keypads" branch  $\rightarrow$ [module name] branch  $\rightarrow$ "GUARDX/INTEGRA CONTROL" item  $\rightarrow$ "Macro Commands" tab).

Defined macro commands can be automatically downloaded by the INTEGRA CONTROL application after establishing connection with the module.

Macro commands can be loaded into the application without establishing connection with the module. The file containing macro commands can be exported, and then saved to the mobile device memory (to transfer the file, you can use a memory card or other solutions available

for the given device). This method allows you to use macro commands defined e.g. for the INT-TSG keypad in the INTEGRA CONTROL application. Instead of a file with macro commands defined for the ETHM-1 Plus module, you can load a file with macro commands defined for the LCD keypad.

i

The data related to macro commands are stored in the module memory. Before you start defining the macro commands, click on the "Read" button in the "Macro commands" tab to read the data from the module. Having defined the macro commands, click on the "Write" button in the "Macro commands" tab to write the data to the module. The macro command related data are not read / written when you click

on the

button in the main menu of DLOADX program.

## Groups

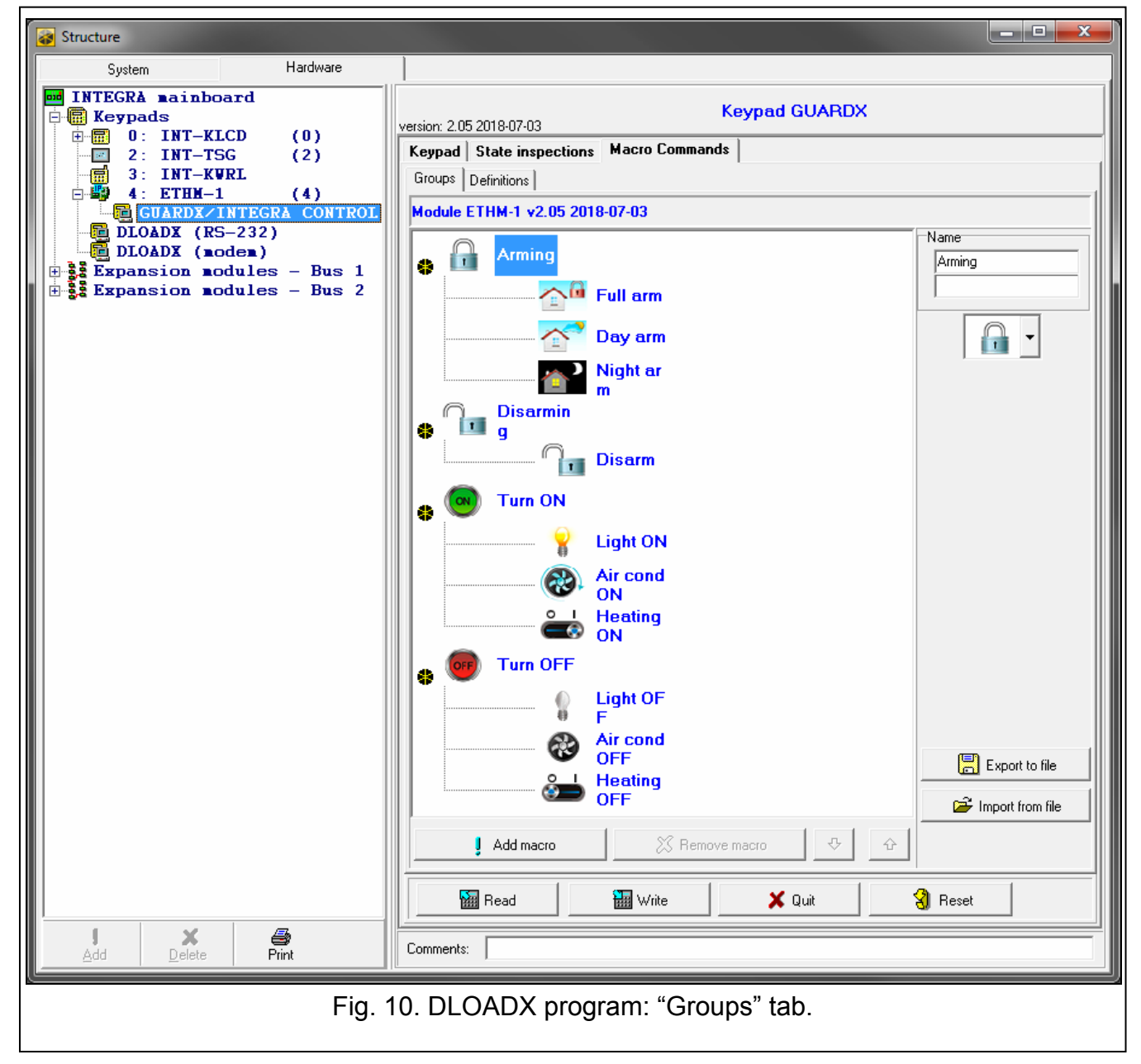

The macro commands which are to be available to the mobile device users must be assigned to one of the four groups. You can assign up to 16 macro commands to the groups. The DLOADX program presents the macro command groups and the macro commands assigned to them in the tree form.

Name – name of the macro command group (up to 16 characters in two lines, up to 8 characters in the line). Do not enter the name if it is not to be displayed.

**Icon** – icon of a group of macro commands. Click 🚺 to display the list of available icons.

Add macro – button available after you click on a macro command group. Clicking on the button will display a list of defined macro commands. Click on the name to add the macro command to the group.

**Remove macro** – click to delete the selected macro command from the group.

- click to move the highlighted macro command down within the group.

**Read** – click to read the macro command related data from the module.

Write – click to write the macro command related data to the module.

Quit – click to cancel reading or writing the macro command related data.

Reset - click to delete all the defined macro commands (and restore factory default settings).

**Export to file** – click to export defined macro commands to a file. The file with macro commands can be loaded into the INTEGRA CONTROL application or imported to another device that support macro commands.

**Import from file** – click to import macro commands from a file.

# Definitions

Macro commands can be created and configured in the "Definitions" tab. The macro command is a sequence of actions, composed of single commands, which are to be done by the control panel when running the macro command.

New macro – click to create a new macro command.

**Remove macro** – click to remove the selected macro command.

- **Name** individual macro command name (up to 16 characters in two lines, up to 8 characters in the line).
- Authorization required if this option is enabled, the macro command will only be run after user additional authorization.
- **Disabl. if armed** if this option is enabled, the macro command will not be available, if any of the partitions managed by the virtual keypad is armed.
- **Autoexecute** if this option is enabled, there is no need to enter the group to run the macro command.
- **No confirmation messages** if this option is enabled, no messages will appear to inform the user about execution of a command or an error after running a macro command (the screen from which the macro command was run will still be displayed).

# lcon

**Icon** – the macro command icon. The list of available icons will be displayed after you click

the button. If the STATE FOLLOW OUTPUT option is enabled, select 2 icons for the macro commands. One icon will be displayed when the output is inactive, and the other – when the output is active.

State follow output – if this option is enabled, the icon of macro command will change depending on the status of output whose number should be selected in the field on the right side. Select an output, the status of which depends on the actions taken by the control panel after running the macro command. Thus it will be possible to inform the user by means of macro command icons about, for example, the status of outputs

controlled by using macro commands or the status of partitions which are armed by a macro command.

Show name – if this option is enabled, the macro command name will be displayed.

| Groups Definitions<br>1: Full arm<br>2: Day arm<br>3: Night ar / m<br>4: Disarm<br>5: Light ON<br>6: Air cond / ON<br>7: Heating / ON<br>8: Light OF / F<br>9: Air cond / OFF<br>10: Heating / OFF | Name:       Full arm         Code:       Imain Component         ✓ Authorization required       Imain Component         Disabl. if armed       State follow output         Autoexecute       Show name         No confirmation messages       Show name         Commands list:       Arming: 1+7 |  |  |  |  |  |  |
|----------------------------------------------------------------------------------------------------|----------------------------------------------------------------------------------------------------|--|--|--|--|--|--|
| 4: Disarm<br>5: Light ON<br>6: Air cond / ON<br>7: Heating / ON<br>8: Light OF / F<br>9: Air cond / OFF<br>10: Heating / OFF                                                                       | Code:   ✓ Authorization required   □ Disabl. if armed   □ Autoexecute   □ No confirmation messages   Commands list:   Arming: 1+7   ▲ Add   ✓ Change   ✓ Delete   Command:   Arming   ↓ ist:                                                                                                    |  |  |  |  |  |  |
| New macro     Kemove macro                                                                                                    | $\begin{array}{c ccccccccccccccccccccccccccccccccccc$                                                                                                    |  |  |  |  |  |  |
| Fig. 11. DLOADX program: "Definitions" tab.                                                                                                    |                                                                                                    |  |  |  |  |  |  |

#### Commands

Commands list - commands assigned to the currently highlighted macro command. The

and buttons allow you to change the order of commands (moving the highlighted command up and down).

Add – click to add to the list a new command, selected in the "Command" field.

**Change** – click to save the changes to the command parameters which were made after adding the command to the list (otherwise, the changes made will not be saved).

Delete – click to remove the highlighted command from the list.

- **Command** function executed by the control panel, which can be assigned to the macro command. To display the list of all available functions, click on the subtron. Depending on which function you have selected:
  - **Arming** highlight the partitions which are to be armed (double-click on the field designated by the partition number) and define the arming mode (next clicks on the field designated by the partition number; the digit inside the field has the following meaning:

1

0 - fully armed; 1 – fully armed+bypasses; 2 – armed without interior; 3 - armed without interior and without entry delay).

- **Disarming** highlight the partitions which are to be disarmed (double-click on the field designated by the partition number).
- **Alarm clearing** highlight the partitions in which alarm is to be cleared (double-click on the field designated by the partition number).
- **Bypass zones** highlight the zones which are to be inhibited (double-click on the field designated by the zone number).
- **Unbypass zones** highlight the zones which are to be unbypassed (double-click on the field designated by the zone number).
- **Outputs ON** highlight the outputs which are to be activated (double-click on the field designated by the output number).
- **Outputs OFF** highlight the outputs which are to be deactivated (double-click on the field designated by the output number).
- **Change outputs state** highlight the outputs whose status is to be changed (double-click on the field designated by the output number).
- KNX telegram program the following parameters of KNX telegram:

**INT-KNX module** – INT-KNX module which is to send the telegram.

Group address - the group address which will be inserted in the telegram.

**Type** – the telegram type.

- **Value** the value that will be inserted in the telegram (parameter available for some types of the telegram).
- **Priority** telegram priority (if two elements of the bus start transmitting simultaneously, the telegram with higher priority will be sent first).
- **KNX telegram (v2)** program the following parameters related to setting the value of KNX communication object:

Module INT-KNX – INT-KNX-2 module in which the value is to be set.

- Macro Command name of the "Virtual (macro)" type object, defined in INT-KNX-2 module.
- **Data type** size and meaning of the communication object data defined in INT-KNX-2 module for selected object.
- **Value** value to be set (if the type of data provides for sending a sequence of characters, you can enter up to 13 characters).

Exit delay clearing (no additional parameters to configure).

Quick arm – select the arming mode which is to be activated.

The partitions must be controlled by user code.

The zones must not have the BYPASS DISABLED option enabled.

The outputs must be the 24. MONO SWITCH, 25. BI SWITCH, 105. SHUTTER UP, 106. SHUTTER DOWN or REMOTE SWITCH type (they need not be assigned to any group of outputs).

Using the INTEGRA CONTROL application, you can control the KNX system, if the INT-KNX module is connected to the control panel.

#### Defining macro commands

1. Click the "Read" button to read the macro command related data from the module.

|  | J Add macro | 🔀 Remove macro | 4      | Ŷ       |
|--|-------------|----------------|--------|---------|
|  | 🔛 Read      | 🔚 Write 🔰      | 🕻 Quit | 3 Reset |

2. Click on the "Definitions" tab.

| inboard    |         |                                         |               |
|------------|---------|-----------------------------------------|---------------|
| T-VICD (   | 0.      | version: 2.05 2018-07-03                | Keypad GUARDX |
| T-TSG (    | 2)      | Keypad State inspections Macro Commands |               |
| T-KWRL     |         | Groups Definitions                      |               |
| HM-1 (     | 4)      |                                         |               |
| DX/INTEGRA | CONTROL | Module ETHM-1 v2.05 2018-07-03          |               |
| (RS-232)   |         |                                         |               |

3. Click the "New macro" button. A new macro command will appear on the list.

|  |                 | Arm mode                     |
|--|-----------------|------------------------------|
|  |                 | ● full                       |
|  | Vew macro       | C full+bypass                |
|  | ST Bemove macro | C without interior           |
|  |                 | O without interior and delay |
|  |                 |                              |

| Groups Definitions | ·                      |  |
|--------------------|------------------------|--|
| 1: Macro 1         | Name: Macro 1<br>Code: |  |

4. Enter a name for the new macro command.

| Groups Definitions |       |                   |      |   |
|--------------------|-------|-------------------|------|---|
| 1: Macro 1         | Name: | Macro 1           | Icon |   |
|                    | Code: | the size time and |      | Ľ |

5. If running a macro command is to be each time preceded by user authorization, enable the AUTHORIZATION REQUIRED option.

| 1: Full arm | Name: Full arm Code: Authorization required |                           |
|-------------|---------------------------------------------|---------------------------|
|             | Disabli if armed                            | 🗖 State follow output 🛛 🗎 |

6. If the macro command is to be unavailable when any of the partitions managed by the keypad is armed, enable the DISABL. IF ARMED option.

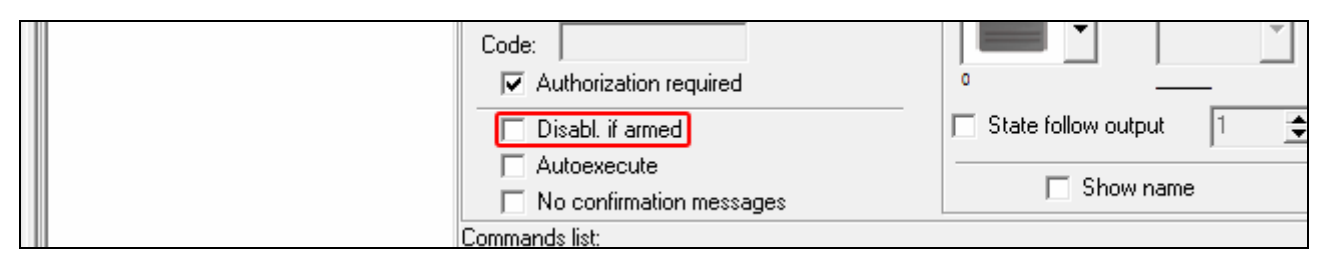

7. If the macro command is to be available without entering the group, enable the AUTOEXECUTE option.

| Code:<br>Authorization required         |                           |
|-----------------------------------------|---------------------------|
| Disabl. if armed                        | 🔲 State follow output 🛛 🛔 |
| Autoexecute<br>No confirmation messages | Show name                 |
| Commands list:                          |                           |

8. If the confirmation messages are not to be displayed after running the macro command, enable the NO CONFIRMATION MESSAGES option.

| Code:<br>Authorization required                |                           |
|------------------------------------------------|---------------------------|
| Disabl. if armed                               | 🔲 State follow output 🛛 📘 |
| Autoexecute           No confirmation messages | Show name                 |
| <br>Commands list:                             |                           |

9. Click the button and select the icon for the macro command.

| 1: Full arm | Full sem               | lcon                    |
|-------------|------------------------|-------------------------|
|             | Name:                  |                         |
|             | Code:                  |                         |
|             | Authorization required | ç                       |
|             | Disabl. if armed       | 🔽 State follow output 1 |

- 10. If the icon is to change depending on the selected output state:
  - enable the STATE FOLLOW OUTPUT option;
  - indicate the output number;
  - select the icons.

| Name:                    |                           |
|--------------------------|---------------------------|
| Code:                    |                           |
| Authorization required   | maxioc.onp                |
| 🔲 Disabl. if armed       | 🗖 State follow output 🛛 📘 |
| Autoexecute              |                           |
| No confirmation messages | j Show name               |

11. If the macro command name is to be displayed, enable the SHOW NAME option.

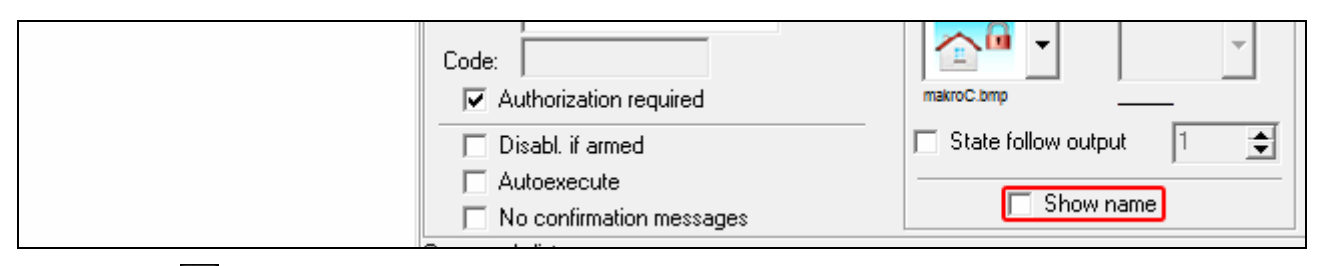

# 12. Click the 🖬 button and select the function the new macro command is to execute.

|                         | Command:                                              |
|-------------------------|-------------------------------------------------------|
| <u><u></u>New macro</u> | Arm mode<br>full<br>full+bypass<br>C without interior |

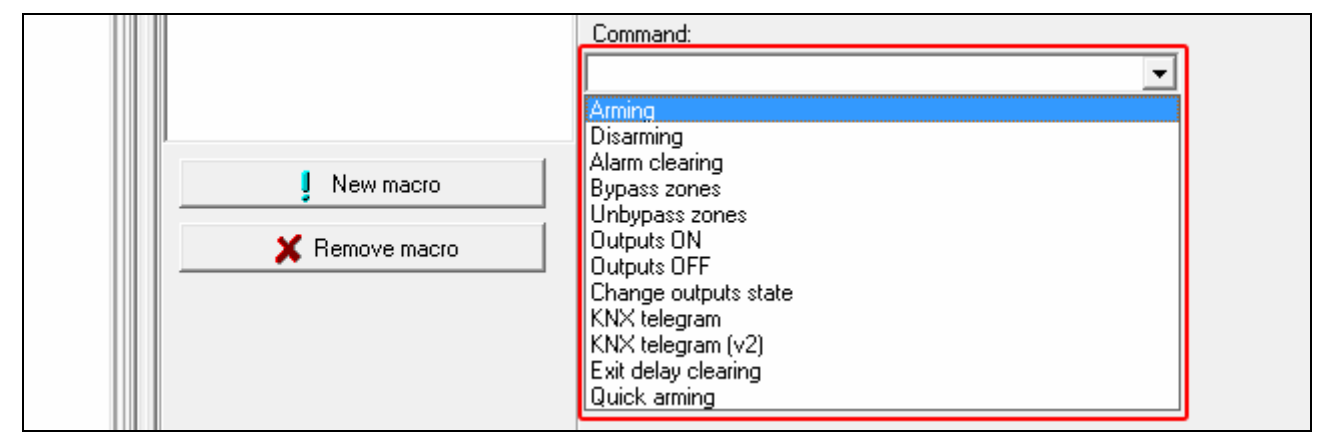

13. Configure the command parameters.

|              | Comm<br>Arming | and: |    |    |    |    |    | •  |
|--------------|----------------|------|----|----|----|----|----|----|
| New macro    | 1 0<br>9       | 2    | 3  | 4  | 5  | 6  | 7  | 8  |
| Remove macro | 17             | 18   | 19 | 20 | 21 | 22 | 23 | 24 |

14. Click the "Add" button. A new command will appear on the list of commands assigned to the macro command. You can still modify parameters of the command after clicking on it (having made the changes, click on the "Change" button).

|           | Add 🗅 Change 🔀 Delete |
|-----------|-----------------------|
|           | Command:<br>Arming    |
|           | List:                 |
| New macro |                       |

| Commands list:                | <b>n</b> |
|-------------------------------|----------|
| Arming: 1+7                   |          |
|                               | <u> </u> |
|                               |          |
|                               |          |
|                               |          |
| 🔄 🚽 Add 🛛 🚰 Change 🛛 👗 Delete |          |

15. Repeat the steps 12-14, if you want to add next commands.

16. Click the "Groups" tab.

| 2)      | Keypad State inspections Macro Commands |      |
|---------|-----------------------------------------|------|
| 4)      | Groups Definitions                      |      |
| CONTROL | 1: Full arm                             | lcon |
|         | Name:                                   |      |
| Bus 1   | Code:                                   |      |

17. Click on the group you want to edit.

| (4)                      | Grou | ups Definitions   |
|--------------------------|------|-------------------|
| EGRA CONTROL             | Mod  | dule ETHM-1 v2.05 |
| (2)<br>()<br>(es - Bus 1 |      | Group 1           |
| .es - Bus 2              |      | Group 2           |

18. Enter the group name, if it is to be displayed.

| ETHM-1 v2.05 |                 |
|--------------|-----------------|
| Group 1      | Name<br>Group 1 |
| Group 2      |                 |

19. Click the button and select the icon for the macro command group.

| Arming  | Arming |
|---------|--------|
| Group 2 |        |
| Group 3 |        |

20. Click the "Add macro" button. A list of all defined macro commands will be displayed.

|  |             |          |               |         | 🖙 Impo |
|--|-------------|----------|---------------|---------|--------|
|  | 🏮 Add macro | 🛛 🚿 Remo | ove macro 🕂 🖓 | Ŷ       |        |
|  | 🔛 Read      | 🔚 Write  | 🗙 Quit        | 🕄 Reset |        |

23

21. Click on a macro command to add it to the group. The macro command will be put in the tree under the group.

|  | J Add macro | Full arm | Ŷ      | Ŷ |         | 🗃 Impo |
|--|-------------|----------|--------|---|---------|--------|
|  | 🔛 Read      | 🔚 Write  | 🕻 Quit | ; | 引 Reset |        |

| L | Module ETHM-1 v2.05 |        |
|---|---------------------|--------|
|   | Arming              | Arming |
|   | Full arm            |        |

22. Click the "Write" button to write the macro command related data to the module.

|  | Add macro | X Rema  | ove macro 🔗 | Ŷ       | - Impo |
|--|-----------|---------|-------------|---------|--------|
|  | Read      | 🔚 Write | 🗶 Quit      | 🕄 Reset |        |

# 6.2 Module connected to VERSA control panel

You can configure parameters and options of the module using:

- LCD keypad: ►SERVICE MODE ►2. HARDWARE ►1. KPDS. & EXPS. ►2. SETTINGS ►[module name],
- DLOADX program: →"Versa Structure" window →"Hardware" tab →"Expansion modules" branch →[module name] (Fig. 12).

Name – individual name of the device (up to 16 characters).

- **Tamper signaled in part.** [Tamper in p.] partition where alarm will be triggered in the event of module tamper.
- **DLOADX->ETHM-1 connection** [DLOADX→ETHM-1] if this option is enabled, connection can be established between the DLOADX program and the alarm control panel via the module.

#### DLOADX

- **DLOADX server** [DLOADX] address of the computer running the DLOADX program. If the computer is not in the same local network, it must be a public address. You can enter either the IP address or the domain name.
- **Port** [DLOADX port] number of the TCP port used during communication between control panel and a computer with DLOADX program via Ethernet. You can enter values from 1 to 65535. The value must be different from that entered for the other ports. Default value: 7090.
- **DLOADX key** a string of up to 12 alphanumeric characters (digits, letters and special characters) which is used for data encryption during communication with the DLOADX program via module.

# SATEL service

**LAN** [SATEL server LAN] – if the option is enabled, the module connects to the SATEL server and the communication via the SATEL server with the control panel can be established (Connection Setup Service). This way of communication requires no additional configuring of the network device through which the module connects to the public network.

i

For establishing communication with the SATEL server, the DNS server must be used.

For communication via the SATEL server, the ports of 1024-65535 range are used as outgoing ports. These ports must not be blocked.

- **Do not report SATEL server connection trouble** [No SATEL trbl.] if this option is enabled, loss of communication with the SATEL server will not be reported.
- **Communication with mobile application** [Mobile app.] if this option is enabled, connection can be established between the VERSA CONTROL application and the alarm control panel via the module. The option is available if the LAN option is enabled.
- Alarm 3 incorrect codes (mobile application) [Al.3 wrong codes] if this option is enabled, entering an invalid code three times from the VERSA CONTROL application will trigger an alarm.
- **Push notifications** if this option is enabled, the VERSA CONTROL application can provide information about alarm system events by means of push notifications.

# Information

**MAC** – module hardware address.

- **ID** individual ID number assigned to the module by the SATEL server.
- i

If the module is to be used in another alarm system, the hitherto used ID number must be deleted. You should do it after connecting the module to the new control panel and establishing connection with the SATEL server, from the keypad, when programming the Ethernet module, in the last step. Having deleted the old ID number, the module will receive a new one. The VERSA CONTROL applications using the old ID number will be unable to connect to the control panel.

- IP local address / public address of the module.
- **QR-code** click the button to open the window in which the QR code is displayed. The QR code contains information required when configuring settings of communication through the SATEL server. You can read the QR code by using a mobile device or export to the file and transmit to the users. The QR code facilitates configuring the VERSA CONTROL application settings.

Refresh – click to refresh all information.

#### Time from a time server

**LAN** [Time from srvLAN] – if the option is enabled, the control panel clock will be synchronized with the time server once a day.

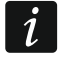

For communication with the time server, the DNS server must be used.

**Time zone** – difference between the universal time (GMT) and the zone time. The parameter is required, if the control panel clock is to be synchronized with the time server.

# 6.2.1 LAN

**Obtain IP address automatically (DHCP)** [DHCP] – if this option is enabled, the module will automatically download data on IP address, subnet mask and gateway from the DHCP server (in such a case, you do not have to program these parameters).

SATEL

i

26

The IP address assigned to the module can be read in the LCD keypad using the **MODULE VER.** user function available in the TESTS submenu. For a detailed description of the function please refer to the user manual for the control panel.

| 😽 VERSA - Structure                         |                                                                                                    |
|---------------------------------------------|----------------------------------------------------------------------------------------------------|
| System Hardware                             | ETHM-1                                                                                                    |
| VERSA 15: VERSA 15                          | Name: ETHM-1 (04)                                                                                                    |
| 00: VERSA-LCD (00)                          | Tamper signaled in part.:   1: First floor  C 2: Second floor                                                                                                    |
| 03: VERSA-LCDR (03)                         | □DLUADX<br>□ DLOADX -> ETHM-1 connection                                                                                                    |
| -36 13: CA-64 Ei (13)<br>-36 14: INT-E (14) | DLOADX server:         192.168.1.160         Port:         7090 €           DLOADX key:         xxxxxxxxxxxxxxxxxxxxxxxxxxxxxxxxxxxx                                                |
| <b>£</b> £ 15: CA-64 U (15)                 | Satel service<br>✓ LAN  GSM MAC: 00:18:90:08:34:91                                                                                                    |
|                                             | ✓ Do not report SATEL server connection trouble         ✓ Communication with mobile application         □ Alarm 3 incorrect codes (mobile application)         ✓ Push notifications |
|                                             | Time from a time server           LAN         GSM         Time from GSM network         Time zone:         GMT+0h                                                                   |
|                                             | LAN Messaging                                                                                                    |
|                                             | Obtain IP address automatically (DHCP)                                                                                                    |
|                                             | Subnet mask: 255.255.255.0                                                                                                    |
|                                             | Gateway 192.168. 1.222                                                                                                    |
|                                             | Obtain DNS server address automatically DNS server                                                                                                    |
|                                             | PING test Address to test:                                                                                                    |
|                                             | Period: 0 🗲 sec. Tries no. before trouble: 0 🗲                                                                                                    |
| Fig. 12. DLOADX progra                      | m: parameters and options of the module connected to VERSA                                                                                                    |

control panel.

IP address – module IP address.

Subnet mask [Netmask] – the mask of the subnet in which the module is working.

- **Gateway** IP address of the network device through which the other devices in the local network can communicate with devices in other networks.
- **Obtain DNS server address automatically** [DHCP-DNS] if this option is enabled, the DNS server IP address is downloaded automatically from the DHCP server. The option is available, when the OBTAIN IP ADDRESS AUTOMATICALLY (DHCP) option is enabled.
- **DNS server** IP address of the DNS server which is to be used by the module. It can be programmed, if the OBTAIN DNS SERVER ADDRESS AUTOMATICALLY option is disabled.

#### **PING test**

- Address to test [PING] address of the device to which a ping command to test communication is to be sent by the module. You can enter IP address or domain name.
- **Period** [PING period] the time interval between successive communication tests using the ping command. If value 0 is programmed, the communication test is disabled.

**Tries no. before trouble** [PING tries] – the number of failed communication tests (the module received no answer to the ping command sent), after which the trouble will be reported. If value 0 is programmed, the communication test is disabled.

## 6.2.2 Messaging

#### E-MAIL

l

1

Before making any changes, click the "Read" button, and after making the changes – the "Write" button (the data relating to the e-mail messaging are not read after clicking

on the 🔛 button or saved after clicking on the ਈ button in the DLOADX program main menu).

| <b>V</b> |                     |    |        |       |       | zvenis i | ype  |       |      | Faiu | luons |
|----------|---------------------|----|--------|-------|-------|----------|------|-------|------|------|-------|
|          | Email address       | ON | Alarms | Viol. | Rest. | Arm      | Bps. | Trbl. | Sys. | 1    | 2     |
| 1        | j.smith@example.com | ×  | Х      |       |       | X        |      |       |      | ×    | X     |
| 2        | a.smith@example.com | ×  | X      |       |       |          |      |       |      | ×    | X     |
| 3        |                     |    |        |       |       |          |      |       |      |      |       |
| 4        |                     |    |        |       |       |          |      |       |      |      |       |
| 5        |                     |    |        |       |       |          |      |       |      |      |       |
| 6        |                     |    |        |       |       |          |      |       |      |      |       |
| 7        |                     |    |        |       |       |          |      |       |      |      |       |
| 8        |                     |    |        |       |       |          |      |       |      |      |       |
| E        | SMTP account        |    |        |       |       |          |      |       |      |      |       |

**LAN** – if the option is enabled, the control panel can notify of occurrence of specified events by means of e-mail messages.

Email address – e-mail address to which messages are to be sent for notification of events.

- Because the message is sent to many recipients, the addressees are hidden. If you want the addressee to be shown, place @ before the email address (e.g. @j.smith@example.com).
- **ON** with this option enabled, it will be possible to send messages to the given e-mail address for notification of events.

Events type – define of which events the given e-mail address is to be notified.

**Part.** – define the partitions, about the events from which the given e-mail address is to be notified.

**SMTP account** – click to open "SMTP account" window.

**Read** – click to read the data related to e-mail messaging.

Write - click to write the data related to e-mail messaging.

## SMTP account

i

It is required to have an e-mail account so as to enter its parameters in the DLOADX program for the purpose of e-mail messaging.

Mail server (SMTP) – address of outgoing mail server.

**Server port** – number of outgoing mail port.

**User name** – name of the e-mail account used for authorization by the SMTP server (login to e-mail account).

**Password** – the password used for authorization by the SMTP server.

**Encryption** – you can define if and how the outgoing mail is encrypted:

**none** – outgoing mail is not encrypted.

**STARTTLS** – outgoing mail will be encrypted using the STARTTLS protocol.

**SSL/TLS** – outgoing mail will be encrypted using the SSL/TLS protocol.

- Subject subject of the e-mail message. It will be inserted in each e-mail message to be sent.
- **Sender address** e-mail address which will be inserted in the outgoing e-mail message as the sender address. If this field is blank, the name of e-mail account will be treated as the sender address.

| Mail server (SM | TP): smtp | .mail.com  | User name: | panel  |     |
|-----------------|-----------|------------|------------|--------|-----|
| Server port:    | 822       | 1 🜩        | Password:  | *****  | රංජ |
| Encryption      |           | CATIOTTIA  | <u> </u>   |        |     |
| 0 none          |           | U STARTIES | · 5:       | SL/TLS |     |
| Subject:        | Control   | panel      |            |        |     |
| Sender addre    | s: panel@ | mail.com   |            |        | est |
|                 |           |            | ואו        |        |     |
|                 |           |            |            |        |     |
|                 |           |            |            |        |     |

# 7 Remote programming / operating of control panel via module

The module enables communication with the control panel over Ethernet. If the INT-GSM module is connected to the ETHM-1 Plus module, the backup communication path is GPRS (the module is identified as "ETHM+GSM").

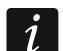

After three consecutive attempts to establish communication with the module using an incorrect key, the module will stop responding for approx. 20 minutes to any attempts to establish communication from the given IP address.

For information related to configuring the control panel by means of the DLOADX program, please refer to the control panel programming manuals.

# 7.1 GUARDX program

Connection between the GUARDX program and the control panel via the ETHM-1 Plus module can be established using one of the following ways:

- 1. Connection initialized from the GUARDX program. If communication takes place in a wide area network, the Ethernet module must have a public IP address.
- 2. Initiating the connection from the keypad (through the control panel). The alarm system can be managed remotely only with the knowledge of the control panel user, from the address programmed in the control panel. If communication takes place in a wide area network, the computer with GUARDX program module must have a public IP address.
- 3. Initiating connection by SMS message. The computer with GUARDX program must have a public IP address. The INT-GSM module must be connected to the ETHM-1 Plus module.
- 4. Establishing connection via the SATEL server (Connection Setup Service). The control panel can be operated from any location. No public IP address is required for the control panel or the computer with GUARDX program.

Required settings of the module for all methods of establishing connection:

- enabled GUARDX option,
- programmed data encryption key (GUARDX KEY).

# 7.1.1 Configuring the GUARDX program settings

To configure the settings related to communication with the alarm system, click on the "Configuration" button in the startup window of GUARDX program (Fig. 15).

If you want to configure the settings for communication with the alarm system, select the communication method in the GUARDX program startup window, "Connection" field ("TCP/IP: GUARDX->ETHM", "TCP/IP: GUARDX<-ETHM/INT-GSM" or "TCP/IP: SATEL server"), and then click on the "Configuration" button (Fig. 15).

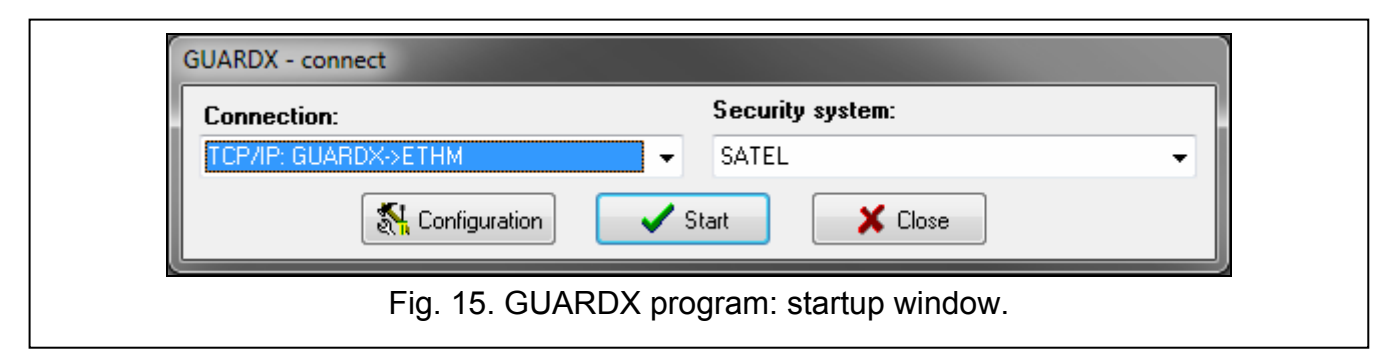

#### "Communication Identifiers" tab

**Panel's identifier** – identifier of the alarm control panel. It must consist of 10 characters (digits or letters from A to F).

**PC identifier** – identifier of the computer with GUARDX program. It must consist of 10 characters (digits or letters from A to F).

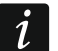

You must enter the same identifiers in the GUARDX program and in the control panel.

|                 | Connection: "SATEL"       | <b></b>                      |                     |
|-----------------|---------------------------|------------------------------|---------------------|
|                 | Communication Identifiers | TCP/IP Satel server          |                     |
|                 | Integra                   |                              |                     |
|                 | Panel's identifier        | •••••                        |                     |
|                 | PC identifier             | •••••                        |                     |
|                 |                           |                              |                     |
|                 |                           | <u>✓ </u> <u>□</u> K         |                     |
| Fig. 16. GUARDX | program: "Communi         | cation Identifiers" tab in " | Connection" window. |

#### "TCP/IP" tab

The settings below apply to direct communication with the module.

- Server (ETHM-1 address) address of the Ethernet module. If the Ethernet module is not in the same local network as the computer with GUARDX program, it must be a public address. You can enter either the IP address or the domain name.
- **Server port** the number of TCP port used during communication between the control panel and computer with GUARDX program.
- **Server key** a string of up to 12 alphanumeric characters (digits, letters and special characters) used for data encryption during communication between the control panel and the computer with GUARDX.

|            | S Connection: "SATEL"         | <b>X</b>                 |           |
|------------|-------------------------------|--------------------------|-----------|
|            | Communication Identifiers TCI | P/IP Satel server        |           |
|            | Server (ETHM-1 address):      | 192.168.1.177            |           |
|            | Server port:                  | 7091                     |           |
|            | Server key:                   | •••••                    |           |
|            |                               | <u>o</u> ĸ               |           |
| Fig. 17. G | JARDX program: "TCI           | P/IP" tab in "Connectior | " window. |

#### "Satel sever" tab

The settings below apply to communication via the SATEL server.

Select the "ETHM-1 MAC" variant.

ETHM-1 MAC – hardware address of Ethernet module.

ETHM-1 ID – individual ID number assigned to the module by the SATEL server.

**Server key** – a string of up to 12 alphanumeric characters (digits, letters and special characters) used for data encryption during communication between the control panel and the computer with GUARDX.

|            | S Connection: "SATEL"                                     |
|------------|-----------------------------------------------------------|
|            | Communication Identifiers TCP/IP Satel server             |
|            | ETHM-1 MAC 🗸 🕶 🚳                                          |
|            | ETHM-1 ID:                                                |
|            | Server key:                                               |
|            |                                                           |
| Fig. 18. G | UARDX program: "Satel server" tab in "Connection" window. |

# 7.1.2 Initiating connection from GUARDX program

Required settings of the module:

• programmed number of TCP port used for communication.

Required settings of the GUARDX program for direct communication with the module:

- programmed: ETHM-1 Plus module address (SERVER (ETHM-1 ADDRESS)), number of TCP port used for communication and data encryption key (GUARDX KEY).
- 1. In the startup window (Fig. 15), "Connection" field, select "TCP/IP: GUARDX->ETHM", and then click on the "Start" button.
- 2. In the window that will be displayed after establishing communication, enter the code of administrator / user of the control panel.

# 7.1.3 Initiating connection from keypad (through control panel)

Required settings of the module:

 programmed: address of computer with GUARDX program (GUARDX SERVER) and umber of TCP port used for communication.

Required settings of the GUARDX program for direct communication with the module:

- programmed: number of TCP port used for communication and data encryption key (GUARDX KEY).
- 1. In the startup window (Fig. 15), "Connection" field, select "TCP/IP: GUARDX<-ETHM/INT-GSM", and then click on the "Start" button.
- Ask the user to start the ETHM-1 →GUARDX function ([*code*]\* ►DOWNLOADING ►ETHM-1 →GUARDX). The function is available to the service, administrator and user having the DOWNLOADING STARTING right.
- 3. In the window that will be displayed after establishing communication, enter the code of administrator / user of the control panel.

# 7.1.4 Initiating connection by SMS message

Required settings of the module:

- programmed: address of computer with GUARDX program (GUARDX SERVER) and number of TCP port used for communication,
- programmed control command which, if sent in the SMS message, will initiate connection with the GUARDX program (SMS INITIATING GUARDX CONNECTION).

Required settings of the GUARDX program for direct communication with the module:

- programmed: number of TCP port used for communication and data encryption key (GUARDX KEY).
- 1. In the startup window (Fig. 15), "Connection" field, select "TCP/IP: GUARDX<-ETHM/INT-GSM", and then click on the "Start" button.
- 2. Send to the INT-GSM module the following SMS message:

xxxx= ("xxxx" - the control command to initiate establishment of communication with GUARDX program) - the module is to connect to the computer address programmed in the module,

- xxxx=aaaa:p= ("xxxx" the control command to initiate establishment of communication with GUARDX program; "aaaa" – address of the computer with GUARDX program (IP address or domain name); "p" – TCP port) – the module is to connect to the computer whose address has been given in the SMS message and use for communication the TCP port given in the SMS message.
- 3. In the window that will be displayed after establishing communication, enter the code of administrator / user of the control panel.

# 7.1.5 Establishing connection via the SATEL server

Required settings of the module:

• enabled CONNECTION VIA SATEL SERVER option.

Required settings of the GUARDX program for communication via the SATEL server:

- programmed: ID number assigned to the module by the SATEL server (ETHM-1 ID), MAC address of the module (ETHM-1 MAC) and data encryption key (SERVER KEY).
- 1. In the startup window (Fig. 15), "Connection" field, select "TCP/IP: SATEL server", and then click on the "Start" button.
- 2. In the window that will be displayed after establishing communication, enter the code of administrator / user of the control panel.

# 7.2 Web browser

Required settings of the module:

- enabled WWW option,
- programmed data encryption key (GUARDX KEY).
- programmed the number of TCP port which will be used for communication with the web browser (WWW PORT),
- programmed the number of TCP port which will be used for communication with the JAVA application in the web browser (PORT).

The Java Virtual Machine must be installed on your computer. You can download it from www.java.com

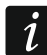

It is recommended that the 32-bit version of Java Virtual Machine be installed.

- 1. Start the web browser.
- 2. In the address field, enter the IP address of ETHM-1 Plus module, and then press ENTER.

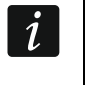

If a port other than 80 is to be used for communication between the module and the web browser, the address entered must be followed by a colon and the port number.

- 3. When the login page displays (Fig. 19), enter in the corresponding fields:
  - data encryption key (GUARDX KEY),

 TCP port number (identical to that programmed in the module for communication with the JAVA application in the web browser – except where communication occurs through a network device on which redirection to another port takes place),

| Sa | te <b>f</b> .° |                | ETHM-1    | (4) |
|----|----------------|----------------|-----------|-----|
| Q. |                |                |           |     |
| 4  | Port           |                |           |     |
|    |                | LOGIN          |           |     |
|    |                |                |           |     |
|    | Fig. 19. We    | eb browser: lo | gin page. |     |

- 4. Click on the "LOGIN".
- 5. The virtual keypad will be displayed in the browser (Fig. 20).

| Â.       | ٢     | 3      |   | Ţ. | 65 | ,  |      | (     |   |
|----------|-------|--------|---|----|----|----|------|-------|---|
|          | 2 J   | ſun,   | 1 | 2: | 00 | :1 | 6    |       |   |
| —— Satef | D     |        |   |    |    |    | inte | gra — | _ |
| 1        | 2 авс | 3 DEF  | * | Ð  |    |    | •    |       |   |
| 4 дні    | 5 JKL | 6 мно  | 0 | 0  | -  | C  | k    | •     |   |
| 7 PORS   | 8 тич | 9 wxyz | # | *  |    |    | •    |       |   |

# 7.3 INTEGRA CONTROL application

The INTEGRA / INTEGRA Plus alarm system can be operated and configured from a mobile device, if the INTEGRA CONTROL application is installed. The application can be

downloaded from the internet store "Google play" (Android system devices) or "App Store" (iOS system devices). On the www.satel.eu website, you will find links to the locations from which the applications can be downloaded.

The INTEGRA CONTROL app can connect directly to the ETHM-1 Plus module (the module must have a public IP address) or establish connection via the SATEL server (Connection Setup Service – the module requires no public IP address).

Required module settings for both ways of establishing connection:

- enabled INTEGRA CONTROL option,
- programmed data encryption key (GUARDX KEY).
- enabled CONNECTION VIA SATEL SERVER option, if connection is to be established via the SATEL server,
- programmed the number of TCP port which will be used for communication, if connection is to be established directly with the module.

To configure settings for communication via SATEL server in the INTEGRA CONTROL app, you can use the QR code (see p. 11). If the communication settings are configured in one mobile device, you can easily copy them to another mobile device. You just need to display the QR code on the device in which the settings for communication with the given module are already configured and read it on another device.

# 7.3.1 Configuring the settings in INTEGRA CONTROL application (Android)

When you launch the application for the first time, the "Add control panel" screen will be displayed. It allows you to configure the settings required for establishing connection to the control panel.

- 1. Enter the name for alarm system. The name helps to identify the system when the application is in use (you can define settings for multiple alarm systems).
- 2. If you want to use another communication method than the one set by default, tap on the screen in the "Communication way" area and make your selection.
- 3. Enter parameters required for the selected method of communication:
  - direct communication with the module: module network address, TCP port number and data encryption key (GUARDX κεΥ),
  - communication via SATEL server: module MAC address, module ID and data encryption key (GUARDX KEY). If you wish to enter these parameters by using the QR code, tap and read the QR code.
- *i* The alarm system user can check the module network address, MAC address and ID using the LCD keypad (IP/MAC/IMEI/ID user function available in the TESTS submenu see the control panel user manual).
- 4. Define how the macro commands should be handled. Default settings provide for importing macro commands from the module (they will be downloaded during the first connection). If the macro commands are not to be imported or are to be imported from file, touch the screen in the "Macros" area and change the settings. If you select import from file, you will have to indicate location of the file containing macro commands.
- 5. Tap **v** to save settings.

| × integra 🔊 🗸                                                                     |
|-----------------------------------------------------------------------------------|
| Add control panel                                                                 |
|                                                                                   |
| Communication way<br>Connection via SATEL server using MAC address                |
| MAC address                                                                       |
|                                                                                   |
|                                                                                   |
| GUARDX/Java Key                                                                   |
|                                                                                   |
| Language<br>English                                                               |
| Macros                                                                            |
| Import from ETHM-1 Plus module                                                    |
| $\triangleleft$ O $\square$                                                       |
| Fig. 21. INTEGRA CONTROL application (Android system): "Add control panel" screen |

# 7.3.2 Configuring the settings in INTEGRA CONTROL application (iOS)

When you launch the application for the first time, the "Systems" tab will be displayed.

- 1. Tap "Edit".
- 2. Tap "New".
- 3. Enter the name for alarm system. The name helps to identify the system when the application is in use (you can define settings for multiple alarm systems).
- 4. Specify the method of communication. The default settings provide for communication directly with the Ethernet module. If the application is to connect via the SATEL server, enable the "Server Satel" option.
- 5. Enter parameters required for the selected method of communication:
  - direct communication with the module: module network address, TCP port number and data encryption key (GUARDX KEY),
  - communication via SATEL server: module MAC address, module ID and data encryption key (GUARDX KEY). If you wish to enter these parameters by using the QR code, tap and read the QR code.

The alarm system user can check the module network address, MAC address and ID using the LCD keypad (IP/MAC/IMEI/ID user function available in the TESTS submenu – see the control panel user manual).

|                 | <b>〈</b> Objects                | New                                  | Save          |
|-----------------|---------------------------------|--------------------------------------|---------------|
|                 | Name                            |                                      | >             |
|                 | Server Satel                    |                                      |               |
|                 | Host                            |                                      | >             |
|                 | Port                            |                                      | >             |
|                 | GuardX/Java Key                 |                                      | >             |
|                 | Language                        |                                      | >             |
|                 | Import macros                   |                                      | >             |
|                 | IP Cameras                      |                                      | >             |
|                 |                                 |                                      |               |
|                 |                                 |                                      |               |
|                 |                                 |                                      |               |
|                 |                                 |                                      |               |
|                 |                                 |                                      |               |
|                 |                                 | Control Panel                        |               |
| Fig. 22. INTEGR | A CONTROL application<br>before | (iOS system): so<br>e entering data. | creen with co |

- 6. Define the language of alarm control panel.
- 7. Define how the macro commands should be handled. Default settings provide for importing macro commands from the module (they will be downloaded during the first connection). If the macro commands are not to be imported or are to be imported from file, touch the screen in the "Import macros" area and change the settings.
- 8. Tap "Save", to save the settings.

#### 7.3.3 Establishing the communication

Tap the name of the alarm system. The virtual keypad will be displayed.

i

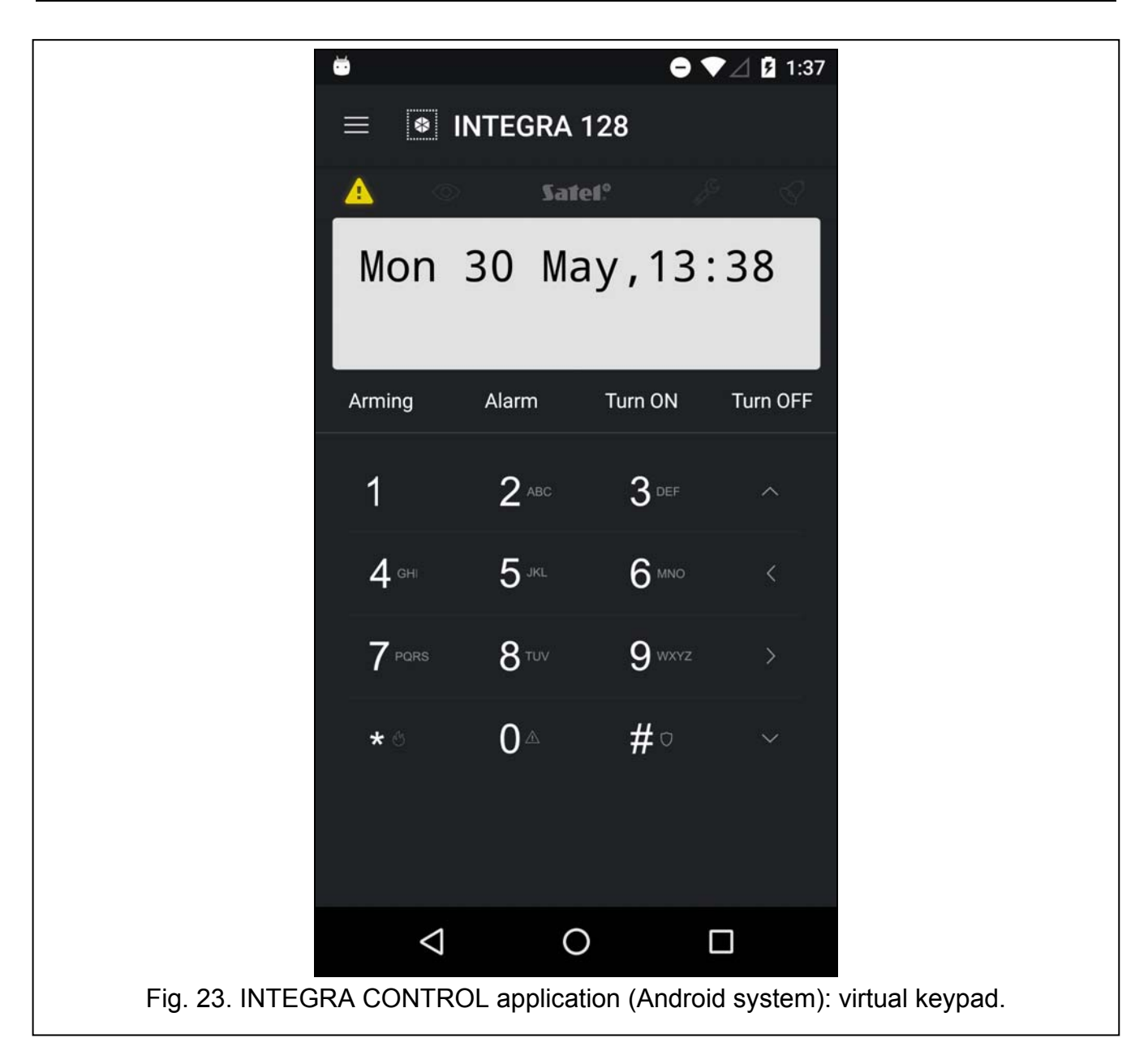

# 8 Specifications

| Supply voltage                             | 12 V DC ±15% |
|--------------------------------------------|--------------|
| Standby current consumption                | 70 mA        |
| Maximum current consumption                | 80 mA        |
| Environmental class according to EN50130-5 |              |
| Operating temperature range                | 10+55 °C     |
| Maximum humidity                           | 93±3%        |
| Dimensions                                 | 68 x 140 mm  |
| Weight                                     | 64 g         |
| -                                          | -            |